Unità di termoregolazione

# **EMS** plus

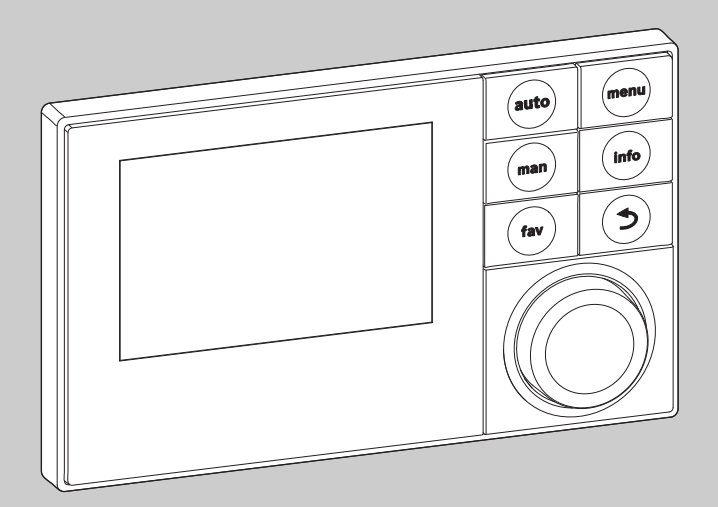

6 720 807 316-00.10

# Istruzioni di installazione per il tecnico Logamatic SC300

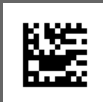

Leggere attentamente prima dell'installazione e della manutenzione.

# Indice

# Indice

| 1 | Sign  | ificato dei simboli e avvertenze di sicurezza 3                         |
|---|-------|-------------------------------------------------------------------------|
|   | 1.1   | Significato dei simboli 3                                               |
|   | 1.2   | Avvertenze di sicurezza generali                                        |
| 2 | Desc  | rizione del prodotto4                                                   |
|   | 2.1   | Descrizione del prodotto                                                |
|   | 2.2   | Indicazioni importanti per l'utilizzo                                   |
|   | 2.3   | Dichiarazione di conformità 4                                           |
|   | 2.4   | Fornitura 4                                                             |
|   | 2.5   | Dati tecnici                                                            |
|   | 2.6   | Valori caratteristici sonde di temperatura $\ldots 5$                   |
|   | 2.7   | Accessori integrativi                                                   |
|   | 2.8   | Smaltimento 5                                                           |
| 3 | Insta | Illazione                                                               |
|   | 3.1   | Tipi di installazione                                                   |
|   | 3.2   | Luogo di installazione dell'unità di servizio 5                         |
|   | 3.3   | Installazione nel locale di riferimento                                 |
|   | 3.4   | Collegamento elettrico 6                                                |
|   | 3.5   | Montaggio e rimozione dell'unità di servizio 6                          |
|   | Prine | rini operativi di base 7                                                |
|   | 4 1   | Panoramica degli elementi di comando 7                                  |
|   | 4.1   | Panoramica dei simboli su display 7                                     |
|   | 4.3   | Utilizzo del menu di servizio                                           |
|   | 4.4   | Panoramica del menu service (di servizio)                               |
| _ | Maa   |                                                                         |
| 5 | mess  |                                                                         |
|   | 5.1   | Panoramica delle fasi di messa in funzione 9                            |
|   | 5.2   | servizio                                                                |
|   | 5.3   | Messa in funzione dell'impianto con gli<br>assistenti di configurazione |
|   | 5.3.1 | L Messa in servizio dell'impianto solare                                |
|   | 5.3.2 | 2 Messa in servizio del sistema con stazione                            |
|   | 5.3.3 | 3 Messa in servizio del sistema di trasferimento 11                     |
|   | 5.4   | Altre impostazioni con la messa in servizio 11                          |
|   | 5.5   | Eseguire i test funzionali 11                                           |
|   | 5.6   | Controllare i valori monitor 11                                         |
|   | 5.7   | $Consegna \ dell'impianto \dots \dots 11$                               |
| 6 | Arre  | sto dell'esercizio/spegnimento                                          |
| B | ude   | riie                                                                    |
| 2 |       |                                                                         |

| 9 | Elim | inazione delle disfunzioni                                               |
|---|------|--------------------------------------------------------------------------|
| 8 | Disi | nfezione termica 15                                                      |
|   | 7.4. | 7 Calibrazione 15                                                        |
|   | 7.4. | 6 Reset 15                                                               |
|   | 7.4. | 5 Manutenzione 15                                                        |
|   | 7.4. | 4 Info di sistema                                                        |
|   | 7.4. | 3 Indicazioni di disfunzione 14                                          |
|   | 7.4. | 2 Valori monitor 14                                                      |
|   | 7.4. | 1 Test funzionali 14                                                     |
|   | 7.4  | Diagnosi 14                                                              |
|   | 7.3  | Impostazioni per sistemi con stazione di approntamento istantaneo ACS 14 |
|   | 7.2  | Impostazioni per sistemi di trasferimento 13                             |
|   | 7.1  | Impostazioni per impianti solari 13                                      |
| 7 | Men  | u service                                                                |

#### Significato dei simboli e avvertenze di sicurezza

# 1 Significato dei simboli e avvertenze di sicurezza

# 1.1 Significato dei simboli

#### Avvertenze

Nelle avvertenze le parole di segnalazione indicano il tipo e la gravità delle conseguenze che possono derivare dalla non osservanza delle misure di sicurezza.

Sono definite le seguenti parole di segnalazione e possono essere utilizzate nel presente documento:

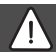

# PERICOLO:

**PERICOLO** significa che si verificano danni alle persone da gravi a mortali.

# AVVERTENZA:

**AVVERTENZA** significa che possono verificarsi danni alle persone da gravi a mortali.

# ATTENZIONE:

**ATTENZIONE** significa che possono verificarsi danni lievi o medi alle persone.

### AVVISO:

AVVISO significa che si possono verificarsi danni alle cose.

#### Informazioni importanti

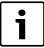

Informazioni importanti che non comportano pericoli per persone o cose vengono contrassegnate dal simbolo info mostrato.

### Altri simboli

| Simbolo       | Significato                                                   |
|---------------|---------------------------------------------------------------|
| •             | Fase                                                          |
| $\rightarrow$ | Riferimento incrociato ad un'altra posizione nel<br>documento |
| •             | Enumerazione/inserimento lista                                |
| -             | Enumerazione/inserimento lista (secondo livello)              |
| Tab. 1        |                                                               |

# 1.2 Avvertenze di sicurezza generali

Le presenti istruzioni per l'installazione si rivolgono ai tecnici specializzati ed autorizzati del settore idraulico, elettrotecnico e del riscaldamento.

- Leggere le istruzioni per l'installazione (generatore di calore, moduli ecc.) prima dell'installazione.
- Rispettare le avvertenze e gli avvisi di sicurezza.
- Attenersi alle disposizioni nazionali e locali, ai regolamenti tecnici e alle direttive in vigore.
- Documentare i lavori eseguiti.

#### ${\rm I}$ Utilizzo conforme alle indicazioni

 Utilizzare il prodotto esclusivamente per la regolazione di impianti di riscaldamento siti in case mono- e plurifamiliari.

L'apparecchio non è progettato per altri usi. Gli eventuali danni che ne derivassero sono esclusi dalla garanzia.

#### ${\rm Im}$ Installazione, messa in funzione e manutenzione

L'installazione, la messa in funzione e la manutenzione possono essere eseguite solo da una ditta specializzata autorizzata.

- Non installare il prodotto in locali umidi.
- Montare solo pezzi di ricambio originali.

### ▲ Lavori elettrici

I lavori elettrici possono essere eseguiti solo da tecnici specializzati ed autorizzati ad eseguire installazioni elettriche.

- Prima dei lavori elettrici:
  - Disinserire la tensione di rete (tutte le polarità) e adottare tutte le precauzioni necessarie per evitare il reinserimento.
  - Accertare l'assenza di tensione.
- Non collegare il prodotto per nessuna ragione alla tensione di rete.
- Rispettare anche gli schemi di collegamento delle altre parti dell'impianto.

#### ▲ Consegna al gestore

Al momento della consegna dell'installazione al gestore, istruire il gestore in merito all'utilizzo e alle condizioni di funzionamento dell'impianto di riscaldamento.

- Spiegare l'utilizzo, soffermandosi in modo particolare su tutte le azioni rilevanti per la sicurezza.
- Indicare che la conversione o manutenzione straordinaria possono essere eseguite esclusivamente da una ditta specializzata autorizzata.
- Far presente che l'ispezione e la manutenzione sono necessarie per il funzionamento sicuro ed ecocompatibile.
- Consegnare al gestore le istruzioni per l'installazione e l'uso, che devono essere conservate.

#### \land Danni dovuti al gelo

Se l'impianto non è in funzione, potrebbe gelare:

- Attenersi alle istruzioni per la protezione antigelo.
- Lasciare sempre acceso l'impianto per le sue funzioni aggiuntive, ad es. per la produzione di acqua calda sanitaria o per le funzioni di protezione dei dispositivi collegati in caso di arresto prolungato dell'impianto (antibloccaggio).
- Eliminare immediatamente la disfunzione che si presenta.

# 2 Descrizione del prodotto

# 2.1 Descrizione del prodotto

- L'unità di termoregolazione (indicata nel proseguo del libretto anche come unità di servizio) serve per la regolazione di un impianto solare, di una stazione centralizzata per produzione istantanea di acqua calda sanitaria o di un sistema di trasferimento.
- L'unità di servizio dopo essere stata in funzione per almeno 90 minuti, dispone di un'autonomia di almeno 8 ore. Se l'interruzione dell'alimentazione di tensione dura più a lungo dell'autonomia, l'ora e la data vengono cancellate. Tutte le altre impostazioni rimangono invariate.
- Le funzioni disponibili e quindi la struttura del menu dell'unità di servizio dipendono dalla struttura dell'impianto. In questo libretto vengono descritte tutte le funzioni disponibili. Nella spiegazione delle funzioni verrà indicata la loro eventuale dipendenza da una certa tipologia di impianto. I campi di impostazione e le impostazioni di base possono divergere dai dati in queste istruzioni.

# 2.2 Indicazioni importanti per l'utilizzo

# AVVERTENZA:

### pericolo di ustioni!

- Se vengono impostate temperature per l'acqua calda sanitaria maggiori di 60 °C oppure è attivata la disinfezione termica, deve essere installato un dispositivo di miscelazione.
- All'interno del sistema BUS possono essere utilizzati esclusivamente prodotti di Buderus.
- Il locale di installazione deve essere adatto al tipo di protezione IP20.

### 2.3 Dichiarazione di conformità

**C E** Questo prodotto soddisfa, per struttura e funzionamento, le direttive europee e le disposizioni nazionali integrative. La conformità è stata comprovata con il marchio CE . La dichiarazione di conformità del prodotto può essere richiesta. Allo scopo rivolgersi all'indirizzo presente sul retro delle presenti istruzioni.

#### 2.4 Fornitura

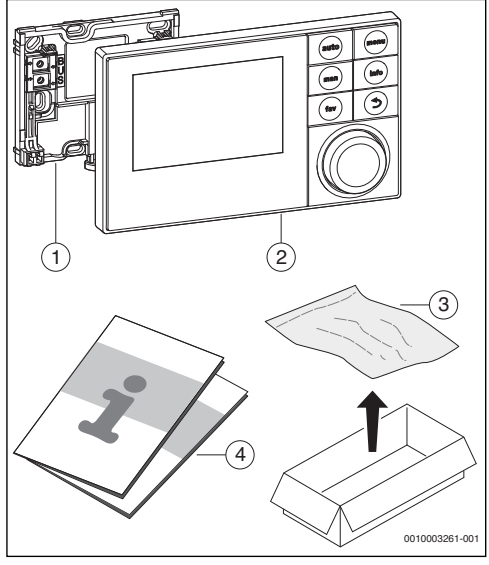

Fig. 1 Fornitura

- [1] Base per l'installazione a parete
- [2] Unità di servizio
- [3] Materiale di installazione
- [4] Documentazione tecnica

# 2.5 Dati tecnici

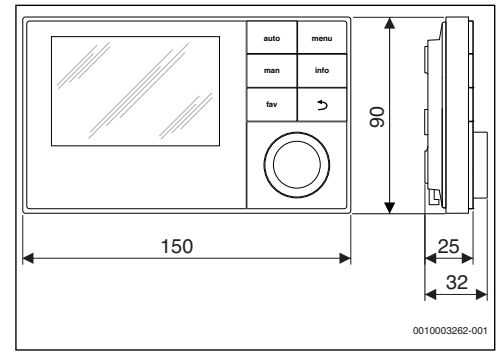

Fig. 2 Dimensioni in mm

Installazione

| -        |
|----------|
|          |
| <u> </u> |

| Fornitura                | → capitolo 2.4, pag. 4 |
|--------------------------|------------------------|
| Dimensioni               | 150 × 90 × 25 mm       |
|                          | (→ fig. 2)             |
| Tensione nominale        | 1024 V c.c.            |
| Corrente nominale (senza | 9 mA                   |
| illuminazione)           |                        |
| Interfaccia BUS          | EMS plus               |
| Temperatura ambiente     | 0 ℃ 50 ℃               |
| ammessa                  |                        |
| Classe di protezione     | III                    |
| Grado di protezione      | IP20                   |
|                          | CE                     |

Tab. 2 Dati tecnici

# 2.6 Valori caratteristici sonde di temperatura

Per la misurazione dei valori caratteristici delle sonde di temperatura rispettare le seguenti condizioni:

- prima della misurazione, staccare completamente la tensione di alimentazione elettrica dall'impianto.
- Misurare la resistenza alle estremità del cavo.
- I valori di resistenza indicano valori medi e sono soggetti a tolleranze.

| °C | Ω     | °C | Ω    | °C  | Ω    |
|----|-------|----|------|-----|------|
| 20 | 12486 | 50 | 3605 | 80  | 1256 |
| 25 | 10000 | 55 | 2989 | 85  | 1070 |
| 30 | 8060  | 60 | 2490 | 90  | 915  |
| 35 | 6536  | 65 | 2084 | 100 | 677  |
| 40 | 5331  | 70 | 1753 | -   | -    |
| 45 | 4372  | 75 | 1480 | -   | -    |

Tab. 3 Valori di misurazione sonda di temperatura

| °C   | Ω      | °C | Ω     | °C  | Ω    | °C  | Ω   |
|------|--------|----|-------|-----|------|-----|-----|
| - 30 | 364900 | 25 | 20000 | 80  | 2492 | 150 | 364 |
| - 20 | 198400 | 30 | 16090 | 90  | 1816 | 160 | 290 |
| - 10 | 112400 | 35 | 12800 | 95  | 1500 | 170 | 233 |
| 0    | 66050  | 40 | 10610 | 100 | 1344 | 180 | 189 |
| 5    | 50000  | 50 | 7166  | 110 | 1009 | 190 | 155 |
| 10   | 40030  | 60 | 4943  | 120 | 768  | 200 | 127 |
| 15   | 32000  | 70 | 3478  | 130 | 592  | -   | -   |
| 20   | 25030  | 75 | 2900  | 140 | 461  | -   | -   |

Tab. 4 Valori di misurazione sonda di temperatura collettore

### 2.7 Accessori integrativi

Per informazioni dettagliate in merito agli accessori adeguati, consultare il catalogo.

Moduli funzione e unità di servizio del sistema di regolazione EMS plus:

- SM100: modulo per l'impianto solare o la stazione centralizzata per produzione istantanea di acqua calda sanitaria
- SM200: modulo per l'impianto solare esteso o il sistema di trasferimento.

### 2.8 Smaltimento

- Smaltire l'imballaggio in modo compatibile con l'ambiente.
- Nel caso di sostituzione di un gruppo di montaggio o di un componente: smaltire il vecchio gruppo di montaggio o il vecchio componente in modo eco-compatibile.

# 3 Installazione

Lo schema dell'impianto dettagliato dei gruppi e dei componenti idraulici e degli elementi di comando rispettivi è compreso nei documenti di progettazione o nel capitolato.

# AVVERTENZA:

#### pericolo di ustioni!

Se vengono impostate temperature per l'acqua calda sanitaria maggiori di 60 °C oppure è attivata la disinfezione termica, deve essere installato un dispositivo di miscelazione.

# AVVERTENZA:

#### pericolo di morte per folgorazione!

Toccando componenti elettrici sotto tensione si rischia la folgorazione.

Prima del montaggio di accessori: interrompere l'alimentazione di tensione del generatore di calore, del sistema conduttore dell'edificio e su tutte le utenze BUS su ogni polarità e assicurarsi che non si riavvii accidentalmente.

# 3.1 Tipi di installazione

La modalità di installazione dell'unità di servizio dipende dal suo tipo di impiego e dalla struttura di tutto l'impianto ( $\rightarrow$ capitolo 2, pag. 4).

# 3.2 Luogo di installazione dell'unità di servizio

Per un comando diretto e facilmente accessibile, consigliamo di installare l'unità di servizio nell'area abitativa.

#### 3 Installazione

# 3.3 Installazione nel locale di riferimento

# i

La superficie di installazione sulla parete deve essere piana.

• Installare la base sulla parete ( $\rightarrow$  fig. 3).

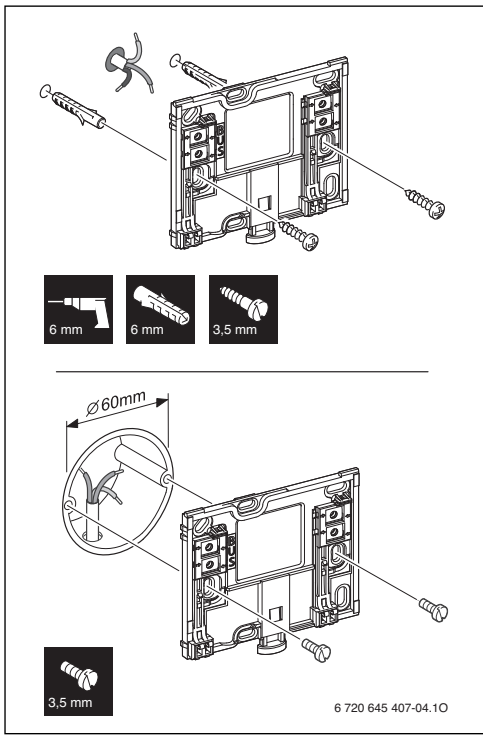

Fig. 3 Installazione della base

BUS Allacciamento cavo BUS

# 3.4 Collegamento elettrico

L'unità di termoregolazione viene alimentata direttamente a mezzo dello stesso cavo BUS.

La polarità dei fili è irrilevante.

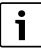

Se la lunghezza totale massima dei collegamenti BUS tra tutte le utenze BUS viene superata o se nel sistema BUS è presente una struttura ad anello, allora non è possibile la messa in funzione dell'impianto. Lunghezza complessiva massima dei collegamenti BUS:

- 100 m con sezione del conduttore 0,50 mm $^2$
- 300 m con sezione del conduttore 1,50 mm<sup>2</sup>.
- ► Se vengono installate più utenze BUS, rispettare una distanza minima di 100 mm tra le singole utenze BUS.
- Se vengono installate più utenze BUS, collegare a scelta le utenze BUS in serie o a stella.
- Per evitare disturbi elettromagnetici, posare tutti i cavi a bassa tensione separatamente dai cavi che conducono la tensione di rete (distanza minima 100 mm).
- Con influssi esterni induttivi (ad es. da impianti fotovoltaici) impiegare cavi schermati (ad es. LiYCY) e mettere a terra la schermatura su un lato. Non collegare la schermatura al morsetto di collegamento per il conduttore di protezione nel modulo, ma alla messa a terra della casa, ad es. morsetto di terra libero o tubi dell'acqua.
- Realizzare il collegamento BUS al modulo solare.

# 3.5 Montaggio e rimozione dell'unità di servizio

#### Montaggio dell'unità di servizio

- Agganciare nel lato superiore della basetta l'unità di servizio.
- Innestare inferiormente l'unità di servizio.

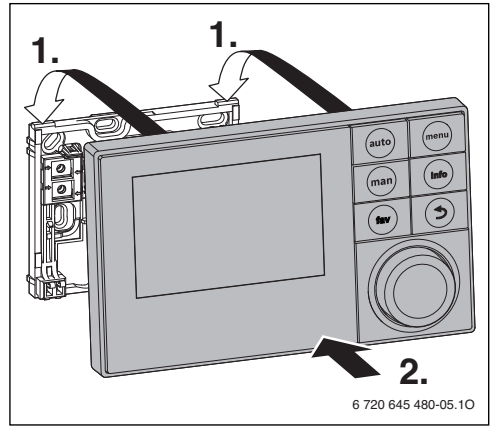

Fig. 4 Montaggio dell'unità di servizio

#### Rimozione dell'unità di servizio

- > Premere il tasto nella parte inferiore della basetta.
- Tirare in avanti l'estremità inferiore dell'unità di servizio.

4

Sganciare dall'alto l'unità di servizio.

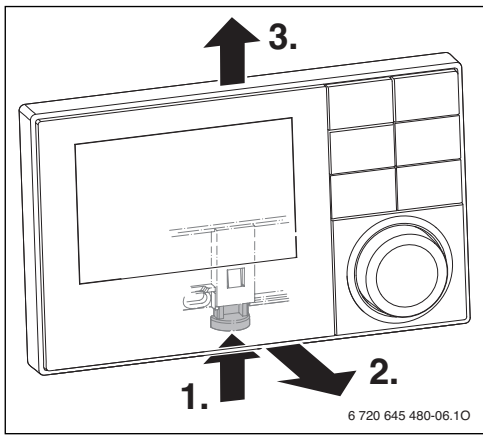

Fig. 5 Rimozione dell'unità di servizio

# 4 Principi operativi di base

#### 4.1 Panoramica degli elementi di comando

Se l'illuminazione del display è spenta, la si può riaccendere premendo su un elemento di comando a piacere. Le descrizioni delle fasi di comando nelle presenti istruzioni presumono sempre che l'illuminazione sia accesa. Se non si preme su nessun elemento di comando, l'illuminazione si spegne automaticamente.

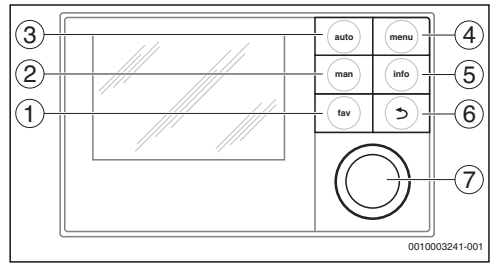

#### Fig. 6 Elementi di servizio

- [1] Tasto fav Richiamo funzioni preferite
- [2] Tasto man Disattivazione della sequenza automatica delle temperature visualizzate nella visualizzazione standard
- [3] Tasto auto Attivazione della sequenza automatica delle temperature visualizzate nella visualizzazione standard
- [4] Tasto menu Apertura menu principale (tenere premuto, per aprire il menu di servizio)
- [5] Tasto info Richiamo del menu info o di informazioni relative alla selezione attuale
- [6] Tasto indietro Richiamo del livello del menu superiore o rifiuto del valore (premere brevemente), ritorno alla visualizzazione standard (tenere premuto)
- [7] Manopola di selezione Selezione (ruotare) e Conferma (premere)

#### 4.2 Panoramica dei simboli su display

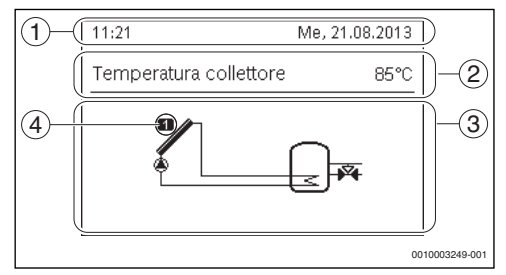

- Fig. 7 Esempio per i simboli nella visualizzazione standard
- [1] Riga di informazione Indicazione di ora, giorno della settimana e data
- [2] Informazione in formato testo Indicazione della denominazione della sonda di temperatura attualmente rappresentata e della temperatura rilevata.
- [3] Rappresentazione grafica dell'impianto
- [4] Numero e posizione sonda di temperatura

#### 4.3 Utilizzo del menu di servizio

#### Apertura e chiusura del menu di servizio

#### Aprire il menu di servizio

 Premere il tasto menu e tenere premuto fino a quando è visualizzato il menu di servizio.

#### Chiudere il menu di servizio

- Se non è aperto alcun sottomenu, premere il tasto indietro per passare alla visualizzazione standard.
   -oppure-
- Premere il tasto indietro e tenere premuto per alcuni secondi per passare alla visualizzazione standard.

#### Navigazione nel menu

- Girare la manopola di selezione per evidenziare un menu o una voce di menu.
- Premere la manopola di selezione.
   È visualizzato il menu oppure la voce di menu.
- ▶ Premere il tasto indietro per tornare al menu superiore.

#### Modifica dei valori impostati

#### Selezione

• Girare la manopola di selezione per evidenziare una voce.

#### Cursore

 Girare la manopola di selezione per impostare il valore di impostazione tra minimo e massimo.

#### Selezione con il cursore

- Girare la manopola di selezione per evidenziare una voce.
- Premere la manopola di selezione per confermare la scelta. Il campo di immissione e il cursore sono attivi.
- Girare la manopola di selezione per impostare il valore di impostazione tra minimo e massimo.

#### Selezione multipla

- Girare la manopola di selezione per evidenziare una voce.
- Premere la manopola di selezione per selezionare la voce.
- Premere nuovamente la manopola di selezione per deselezionare.
- Ripetere le operazioni fino a quando sono state selezionate le voci desiderate.

#### Programma orario

- Ruotare la manopola di selezione per evidenziare l'orario di commutazione o il relativo tipo di funzionamento.
- Premere la manopola di selezione per attivare il campo di immissione per l'orario di commutazione o il tipo di funzionamento.
- Ruotare la manopola di selezione per modificare il valore di impostazione.

#### Confermare o rifiutare la modifica

#### Confermare la modifica

- Premere la manopola di selezione per attivare la voce evidenziata o per confermare la modifica.
- Girare la manopola di selezione per evidenziare Avanti e premere nuovamente la manopola di selezione.
   Il display passa al livello di menu superiore. L'unità di servizio utilizzerà ora il nuovo valore impostato.

#### **Rifiuto della modifica**

Premere il tasto "indietro".

#### 4.4 Panoramica del menu service (di servizio)

In questo libretto di istruzioni è contenuta una panoramica relativa alla struttura del menu. Ulteriori informazioni sulle voci del menu e sulle relative funzioni sono reperibili nelle documentazioni tecniche dei moduli installati.

| Menu e scopo del menu                                                                                                    | Pag. |
|----------------------------------------------------------------------------------------------------|------|
| Messa in funzione                                                                                                    | 9    |
| Avviare l'assistente configurazione e controllare<br>ed eventualmente modificare le impostazioni più<br>importanti per la configurazione dell'impianto. | 1    |
| Impostazioni solare                                                                                                    | 13   |
| Configurazione dell'impianto solare                                                                                                    |      |
| Impostazioni trasferimento                                                                                                    | 13   |
| Configurazione del sistema di trasferimento                                                                                                    | 1    |
| Impostazioni ACS                                                                                                    | 14   |
| Configurazione del sistema con stazione di<br>approntamento istantaneo ACS                                                                              |      |
| Diagnosi                                                                                                    | 14   |
| Diagnosi dell'impianto:                                                                                                    |      |
| • Eseguire un test funzionale dei singoli attuatori (ad esempio pompe).                                                                                 |      |
| Raffrontare i valori nominali e quelli reali.                                                                                                    |      |
| Richiamare le disfunzioni attuali e la<br>cronologia delle disfunzioni.                                                                                 |      |
| Richiamare le versioni software delle utenze BUS.                                                                                                    |      |
| Altre funzioni:                                                                                                    |      |
| Inserire gli indirizzi di contatto.                                                                                                    |      |
| Ripristinare diverse impostazioni.                                                                                                    |      |
| Calibrare l'orologio.                                                                                                    |      |

Tab. 5 Panoramica del menu service

#### 5 Messa in funzione

# i

Degli esempi di impianto sono riportati nei documenti tecnici dei moduli SM100/SM200. Ulteriori impianti possibili sono indicati nella documentazione di progettazione.

#### Panoramica delle fasi di messa in funzione 5.1

- 1. Installazione meccanica dell'impianto (seguire le istruzioni di tutti i gruppi di montaggio e relativi componenti)
- 2. Primo riempimento con liquidi e verifica della tenuta
- 3. Cablaggio elettrico
- 4. Codifica dei moduli (seguire le istruzioni dei moduli)
- 5. Caricare e sfiatare l'impianto.
- 6. Messa in funzione dell'unità di servizio SC300  $(\rightarrow capitolo 5.2, pag. 9)$
- 7. Messa in funzione dell'impianto con l'unità di servizio  $(\rightarrow capitolo 5.3, pag. 9)$
- 8. Controllare le impostazioni nel menu service dell'unità di esercizio SC300, adattarle ed eventualmente eseguire la configurazione ( $\rightarrow$  capitolo 5.4, pag. 11)
- 9. Eliminare le visualizzazioni di avviso e di disfunzione e ripristinare (azzerare) la cronologia delle disfunzioni
- 10. Consegna dell'impianto ( $\rightarrow$  capitolo 5.7, pag. 11).

#### 5.2 Messa in funzione generale dell'unità di servizio

#### Impostazione lingua

 Girare la manopola di selezione per selezionare una lingua e premere la manopola di selezione.

#### Impostare la data

• Girare e premere la manopola di selezione per impostare giorno, mese e anno.

La marcatura è su Avanti.

Se la data è impostata correttamente, premere la manopola di selezione per acquisire la data.

#### Impostazione dell'ora

Girare e premere la manopola di selezione per impostare ore e minuti.

La marcatura è su Avanti.

Se l'ora è impostata correttamente, premere la manopola di selezione per acquisire l'ora.

#### Configurazione del sistema

 Girare la manopola di selezione e premerla per avviare l'assistente di configurazione (Sì) o per saltarlo (No).

- Se viene avviato l'assistente di configurazione l'unità di servizio riconosce autonomamente guali utenze BUS sono installate nell'impianto (analisi del sistema) e adatta il menu e le preimpostazioni all'impianto.
- Effettuare la messa in servizio dell'impianto  $(\rightarrow \text{capitolo 5.3}).$

#### 5.3 Messa in funzione dell'impianto con gli assistenti di configurazione

L'assistente di configurazione riconosce autonomamente quali utenze bus sono collegate nell'impianto. L'assistente di configurazione adatta in modo corrispondente il menu e le preimpostazioni.

L'analisi del sistema può durare circa un minuto.

Dopo l'analisi del sistema da parte degli assistenti di configurazione, si apre il menu Messa in funzione. A questo punto le impostazioni vanno controllate assolutamente ed eventualmente modificate prima di essere confermate.

Se si è saltata l'analisi del sistema, è aperto il menu Messa in funzione. Le impostazioni inserite qui devono essere adattate con attenzione all'impianto installato. A questo punto le impostazioni vanno confermate.

Per ulteriori informazioni sulle impostazioni osservare le documentazioni tecniche dei moduli utilizzati.

#### 5.3.1 Messa in servizio dell'impianto solare

| Pu  | nto del menu                                    |                           |
|-----|-------------------------------------------------|---------------------------|
| A٧١ | viare assistente configurazion                  | e?                        |
|     | Domanda                                         | Risposta/impostazione     |
|     | Prima dell'avvio degli assiste                  | nti di configurazione,    |
|     | controllare:                                    |                           |
|     | <ul> <li>Moduli installati ed indiri</li> </ul> | zzati?                    |
|     | <ul> <li>Sonda di temperatura ins</li> </ul>    | stallata?                 |
|     | <ul> <li>Impianto caricato e sfiata</li> </ul>  | ato?                      |
|     | Avviare gli assistenti di                       | Sì   No                   |
|     | configurazione?                                 |                           |
| Tip | o di funzionamento                              |                           |
|     | Domanda                                         | Risposta/impostazione     |
|     | Quale sistema è installato? Il                  | Solare   ACS   Sistema di |
|     | selettore di codifica sul                       | trasferimento   Stazione  |
|     | modulo solare è impostato                       | ACS                       |
|     | correttamente?                                  |                           |
| Мо  | dulo di ampliamento                             |                           |
|     | Domanda                                         | Risposta/impostazione     |
|     | Il modulo di ampliamento è<br>installato?       | No   SM100                |
| Мо  | dificare la configurazione sola                 | are                       |

#### Messa in funzione

| Pu  | nto del menu                                                                                              |                                                                                                    |
|-----|----------------------------------------------------------------------------------------------------|----------------------------------------------------------------------------------------------------|
|     | Domanda                                                                                                   | Risposta/impostazione                                                                                                    |
|     | Il sistema solare è<br>configurato correttamente<br>con tutte le funzioni e le<br>funzioni supplementari? | Configurazione grafica<br>dell'impianto solare                                                                                                    |
| Re  | g. velocità circolat. sol.                                                                                |                                                                                                    |
|     | Domanda                                                                                                   | Risposta/impostazione                                                                                                    |
|     | È installata un circolatore<br>solare con regolazione del<br>numero di giri?                              | No   PWM   0-10V                                                                                                    |
| Reg | g. velocità circolat. sol.2                                                                               |                                                                                                    |
|     | Domanda                                                                                                   | Risposta/impostazione                                                                                                    |
|     | È installata un circolatore<br>solare con regolazione del<br>numero di giri?                              | No   PWM   0-10V                                                                                                    |
| Su  | perficie lorda collet. 1                                                                                  |                                                                                                    |
|     | Domanda                                                                                                   | Risposta/impostazione                                                                                                    |
|     | Quanto è grande la<br>superficie lorda dei<br>collettori installati?                                      | 0 500 m <sup>2</sup>                                                                                                    |
| Tip | o campo collettori 1                                                                                      |                                                                                                    |
|     | Domanda                                                                                                   | Risposta/impostazione                                                                                                    |
|     | Che tipo di collettori è<br>installato nel campo<br>collettori?                                           | Collettore piano  Collettore<br>a tubi sottovuoto                                                                                                    |
| Su  | perficie lorda collet. 2                                                                                  |                                                                                                    |
|     | Domanda                                                                                                   | Risposta/impostazione                                                                                                    |
|     | Quanto è grande la<br>superficie lorda dei<br>collettori installati?                                      | 0 500 m <sup>2</sup>                                                                                                    |
| Tip | o campo collettori 2                                                                                      |                                                                                                    |
|     | Domanda                                                                                                   | Risposta/impostazione                                                                                                    |
|     | Che tipo di collettori è<br>installato nel campo<br>collettori?                                           | Collettore piano  Collettore<br>a tubi sottovuoto                                                                                                    |
| Zoi | na climatica                                                                                              |                                                                                                    |
|     | Domanda                                                                                                   | Risposta/impostazione                                                                                                    |
|     | Quale valore corrisponde<br>alla zona climatica in cui è<br>installato l'impianto solare?                 | Cercare la località<br>dell'impianto solare nella<br>mappa delle zone<br>climatiche (→ Istruzioni di<br>installazione del modulo<br>solare) ed immettere il<br>valore della zona<br>climatica.1 <b>90</b> 255 |

Avvio sistema solare

Tab. 6 Impostazioni nel menu Messa in servizio

#### 5.3.2 Messa in servizio del sistema con stazione approntamento istantaneo ACS

| Pu  | nto del menu                                    |                            |
|-----|-------------------------------------------------|----------------------------|
| Av  | viare assistente configurazion                  | e?                         |
|     | Domanda                                         | Risposta/impostazione      |
|     | Prima dell'avvio degli assiste                  | nti di configurazione,     |
|     | controllare:                                    |                            |
|     | <ul> <li>Moduli installati ed indiri</li> </ul> | zzati?                     |
|     | Sonda di temperatura in                         | stallata?                  |
|     | <ul> <li>Impianto caricato e stiata</li> </ul>  | ato?                       |
|     | Avviare gli assistenti di                       | Sì   No                    |
|     | configurazione?                                 |                            |
| Tip | o di funzionamento                              |                            |
|     | Domanda                                         | Risposta/impostazione      |
|     | Quale sistema è installato? Il                  | Solare   ACS (acqua        |
|     | selettore di codifica sul                       | fresca)   Sistema di       |
|     | modulo e impostato                              | trasferimento              |
|     |                                                 |                            |
| ווט | nensione stazione ACS                           |                            |
|     | Domanda                                         | Risposta/impostazione      |
|     | Quale dimensione della                          | 15 (22)   27   40 l/min    |
|     | stazione centralizzata per                      |                            |
|     | acqua calda sanitaria è                         |                            |
|     | installata?                                     |                            |
| Sta | izione ACS24                                    | 1                          |
|     | Domanda                                         | Risposta/impostazione      |
|     | Sono installate stazioni di                     | Sì   No                    |
|     | ampliamento ACS?                                |                            |
| Мо  | d. config. stazione ACS                         |                            |
|     | Domanda                                         | Risposta/impostazione      |
|     | Il sistema con stazione di                      | Configurazione grafica del |
|     | approntamento istantaneo                        | sistema con stazione di    |
|     | ACS è configurato                               | approntamento istantaneo   |
|     | correttamente con tutte le                      | ACS                        |
|     | tunzioni e le funzioni                          |                            |
| -   | supplementari?                                  |                            |
| lei | np. max. per ACS                                |                            |

10

|    | A | • |  |  |
|----|---|---|--|--|
| Ľ  |   |   |  |  |
| ь. | 2 |   |  |  |

| Pur  | nto del menu                                                                                                |                       |
|------|----------------------------------------------------------------------------------------------------|-----------------------|
|      | Domanda                                                                                                    | Risposta/impostazione |
|      | Quanto può diventare<br>bollente l'acqua calda<br>sanitaria al massimo?                                     | 60 80 °C              |
| Ten  | np. acqua calda                                                                                             |                       |
|      | Domanda                                                                                                    | Risposta/impostazione |
| -    | A quale temperatura deve<br>essere mantenuta l'acqua<br>calda sanitaria?                                    | 10 60 (80) ℃          |
| Rici | ircolo tempo                                                                                                | •                     |
|      | Domanda                                                                                                    | Risposta/impostazione |
| -    | Il ricircolo dell'acqua calda<br>sanitaria deve funzionare<br>con comando orario?                           | Sì   No               |
| Rici | ircolo impulso                                                                                              |                       |
|      | Domanda                                                                                                    | Risposta/impostazione |
|      | Il ricircolo dell'acqua calda<br>sanitaria deve funzionare ad<br>ogni prelievo di acqua calda<br>sanitaria? | Sì   No               |

Tab. 7 Impostazioni nel menu Messa in servizio

#### 5.3.3 Messa in servizio del sistema di trasferimento

| Pu  | nto del menu                                                                                                    |                                                                                 |
|-----|----------------------------------------------------------------------------------------------------|---------------------------------------------------------------------------------|
| A٧  | viare assistente configurazion                                                                                                    | e?                                                                              |
|     | Domanda                                                                                                    | Risposta/impostazione                                                           |
|     | Prima dell'avvio degli assiste                                                                                                    | nti di configurazione,                                                          |
|     | controllare:                                                                                                    |                                                                                 |
|     | <ul> <li>Moduli installati ed indiri</li> </ul>                                                                                                    | zzati?                                                                          |
|     | <ul> <li>Sonda di temperatura in</li> </ul>                                                                                                    | stallata?                                                                       |
|     | <ul> <li>Impianto caricato e sfiata</li> </ul>                                                                                                    | ato?                                                                            |
|     | Avviare gli assistenti di                                                                                                    | Sì   No                                                                         |
|     | configurazione?                                                                                                    |                                                                                 |
| Tip | o di funzionamento                                                                                                    |                                                                                 |
|     | Domanda                                                                                                    | Risposta/impostazione                                                           |
|     | Quale sistema è installato? Il                                                                                                    | Solare   ACS (acqua                                                             |
|     | selettore di codifica sul                                                                                                    | fresca)   Sistema di                                                            |
|     | modulo è impostato                                                                                                    | trasferimento                                                                   |
|     | correttamente?                                                                                                    |                                                                                 |
|     |                                                                                                    |                                                                                 |
| Мо  | dificare config. trasf.                                                                                                    |                                                                                 |
| Мо  | dificare config. trasf. Domanda                                                                                                    | Risposta/impostazione                                                           |
| Мо  | dificare config. trasf.<br><b>Domanda</b><br>Il sistema di trasferimento è                                                                                | <b>Risposta/impostazione</b><br>Configurazione grafica del                      |
| Мо  | dificare config. trasf.<br>Domanda<br>Il sistema di trasferimento è<br>configurato correttamente                                                          | Risposta/impostazione<br>Configurazione grafica del<br>sistema di trasferimento |
| Мо  | dificare config. trasf.<br>Domanda<br>Il sistema di trasferimento è<br>configurato correttamente<br>con tutte le funzioni e le                            | Risposta/impostazione<br>Configurazione grafica del<br>sistema di trasferimento |
| Мо  | dificare config. trasf.<br>Domanda<br>Il sistema di trasferimento è<br>configurato correttamente<br>con tutte le funzioni e le<br>funzioni supplementari? | Risposta/impostazione<br>Configurazione grafica del<br>sistema di trasferimento |

| Pu | nto del menu           |                       |
|----|------------------------|-----------------------|
|    | Domanda                | Risposta/impostazione |
|    | Quanto può diventare   | 60 80 ℃               |
|    | bollente l'acqua calda |                       |
|    | sanitaria al massimo?  |                       |
|    | 0 1 1 1 1              |                       |

Tab. 8 Impostazioni nel menu Messa in servizio

# 5.4 Altre impostazioni con la messa in servizio

Alcune impostazioni sono disponibili solo se l'impianto è stato installato e configurato in modo idoneo. Per ulteriori dettagli si rimanda alla documentazione tecnica SM100/SM200.

 Controllare le impostazioni nel menu service (di servizio)
 (→ capitolo 7, pag. 12 e istruzioni per l'installazione SM100/SM200).

# 5.5 Eseguire i test funzionali

Ai test funzionali si accede con il menu Diagnosi. Le voci di menu a disposizione dipendono molto dall'impianto installato. Per esempio, in questo menu è possibile testare: **Circolatore solare: On/Off** ( $\rightarrow$  capitolo 7.4.1, pag. 14).

# 5.6 Controllare i valori monitor

Ai valori monitor è possibile accedere con il menu **Diagnosi** (→ capitolo 7.4.2, pag. 14).

# 5.7 Consegna dell'impianto

- ► Inserire i dati di contatto dell'azienda specializzata responsabile nel menu Diagnosi > Manutenzione > Indirizzo di contatto per esempio nome dell'azienda, numero di telefono e indirizzo o indirizzo E-mail (→ capitolo 7.4.5, pag. 15).
- Spiegare al cliente il funzionamento e l'uso dell'unità di esercizio e dei relativi accessori.
- ► Informare il cliente delle impostazioni selezionate.

| Г | • |
|---|---|
| L | 1 |
| L |   |

Si consiglia di consegnare al cliente le presenti istruzioni di installazione, da custodire in prossimità dell'impianto di riscaldamento.

# 6 Arresto dell'esercizio/spegnimento

L'unità di servizio viene allacciata alla corrente elettrica di alimentazione attraverso il collegamento BUS e rimane sempre accesa. L'impianto viene disconnesso ad esempio per le operazioni di manutenzione.

 Mettere fuori tensione tutto l'impianto e tutte le utenze BUS.

# i

In caso di interruzione di corrente prolungata, sarà necessario reimpostare data e ora. Tutte le altre impostazioni, invece, vengono mantenute in maniera permanente.

# 7 Menu service

Il menu dell'unità di servizio viene automaticamente adattato all'impianto. Alcune voci di menu sono disponibili solo se l'impianto è stato installato in maniera conforme e se l'unità di servizio è stata impostata correttamente. Le voci di menu sono visualizzate solo se nell'impianto sono state effettivamente installati i corrispondenti componenti, ad esempio due campi collettori. Le voci di menu e le impostazioni sono riportate nelle relative istruzioni.

Informazioni sul comando del menu di service sono raccolte nel capitolo 4 da pag. 7.

#### Menu: Menu service

#### Messa in funzione

- Avviare assistente configurazione?
- Tipo di funzionamento
- Modulo di ampliamento
- Modificare la configurazione solare
- Reg. velocità circolat. sol....2
- Superficie lorda collet. 1...2
- Tipo campo collettori 1
- Zona climatica
- Avvio sistema solare
- Dimensione stazione ACS
- Stazione ACS2
- Mod. config. stazione ACS
- Temp. max. per ACS
- Temp. acqua calda
- Ricircolo tempo
- Ricircolo impulso
- Modificare config. trasf.
- Temp. max. per ACS

#### Impostazioni solare

- Modificare la configurazione solare
- Configurazione solare attuale
- Parametro solare
  - Circuito solare
    - Reg. velocità circolat. sol.

- Velocità min. circ. solare
- Diff. ins. circ.sol.
- Diff. disins. circ. sol.
- Temp. collett. max.
- Temp. collettore min.
- F.antibl pom. tubi a vuoto
- Funzione Sud-Europa
- Temp. ins. funz. Sud-Eu.
- Funzione raffredd. collet.
- Accumulatore
  - Temperatura max. acc 1
  - Temperatura max. piscina
  - Accumulatore primario
  - Intervallo prova acc. prim.
  - Durata prova acc. prim.
  - Tempo corsa valv. acc. 2
  - Diff. inserim. scamb. cal.
  - Diff. disins. scamb. cal.
  - Temp. antigelo scamb. cal.
- Integrazione al riscaldamento
  - Diff. di ins. integ. al risc.
  - Diff. di disins. integ. al risc.
  - Temp. max. misc. risc.
  - Tempo corsa misc. risc.
- Apporto/ottimiz. sol.
  - Superficie lorda collet. 1
  - Tipo campo collettori 1
  - Zona climatica
  - Reset apporto solare
  - Reset ottimizzazione sol.
  - Reset tempi funzion.
  - T.nom. Double-Match-F.
  - Contenuto di glicole
- Trasferimento
  - Trasferimento diff. di ins.
  - Trasferim. diff. di disins.
  - Diff. di ins. reg. diff.
  - Diff. di disins. reg. diff.
  - Temp. font. max. reg. diff.
  - Temp. fonte min. Reg. diff.
  - Temp. abb. max. Reg. diff.
- ACS solare
  - Dis. term./risc. giorn.acc1...3
  - Ora di avvio risc.giorn.
  - Temp. risc.gior.
- Avvio sistema solare

# Impostazioni trasferimento

- Modificare config. trasf.
- Config. trasferimento attuale
- Parametri di trasferimento
  - Trasferimento diff. di ins.
  - Trasferim. diff. di disins.
  - Temp. max. per ACS
  - Ora di avvio risc.giorn.
  - Temp. risc.giorn.
  - Avviso di disfunzione

# Impostazioni ACS

- Modificare configurazione ACS
- Configurazione ACS attuale
- Parametro ACS
  - Temp. max. per ACS
  - ACS
  - Ricircolo tempo
  - Tipo eserc. pompa ricirc.
  - Freq. di attivazione ricirc.
  - Ricircolo impulso
  - Riscaldamento giornaliero
  - Ora risc. giornaliero
  - Temp. ins. ritorno
  - Avviso di disfunzione
  - Mantenimento temp.

#### Diagnosi

- Test funzionale
  - Attivare test funzionali
  - Solare
    - ...
- Valori monitor
  - Solare
    - ...
- Segnalazioni di disfunz.
  - ...
- Info di sistema
  - ...
- Disfunz. presente. Premere Ind.
- ... – Reset
  - ...
  - Calibrazione

7.1 Impostazioni per impianti solari

| ificare la configurazione sola | re    |
|--------------------------------|-------|
| rigurazione solare attuale     |       |
| metro solare                   | >     |
| o sistema solare 🛛 No          |       |
|                                |       |
| 0010003                        | 272-0 |

#### Fig. 8 Menu Impostazioni per il sistema solare

Se è installato un impianto solare con funzioni ampliate, sono disponibili i relativi menu e le relative voci del menu. I menu dell'impianto solare sono descritti in modo dettagliato nelle istruzioni del modulo impiegato.

Nel menu **Impostazioni solare con tutti gli impianti solari** sono disponibili tutti i sottomenu riportati nella tab. 9.

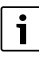

Se le superfici dei collettori solari installati non sono impostate correttamente, il rendimento solare nel menu info viene visualizzato non correttamente!

| Punto del menu                            | Scopo del menu                                                                                                   |
|-------------------------------------------|----------------------------------------------------------------------------------------------------|
| Modificare la<br>configurazione<br>solare | Configurazione grafica dell'impianto<br>solare                                                                   |
| Configurazione<br>solare attuale          | Rappresentazione grafica dell'impianto solare configurato                                                        |
| Parametro solare                          | Impostazioni per l'impianto solare<br>installato                                                                 |
| Avvio sistema<br>solare                   | Dopo che sono stati impostati tutti i<br>parametri necessari, l'impianto solare<br>può essere messo in funzione. |

Tab. 9 Impostazioni generali per l'impianto solare

# 7.2 Impostazioni per sistemi di trasferimento

Se è installato un sistema di trasferimento con funzioni ampliate, sono disponibili i relativi menu e le relative voci del menu. I menu del sistema di trasferimento sono descritti in modo dettagliato nelle istruzioni del modulo impiegato.

Nel menu **Impostazioni trasferimento con tutti i sistemi di trasferimento** sono disponibili tutti i sottomenu riportati nella tab. 10.

| Punto del menu           | Scopo del menu                                                       |
|--------------------------|----------------------------------------------------------------------|
| Modificare config.       | Configurazione grafica del sistema di<br>trasferimento               |
| Config.<br>trasferimento | Rappresentazione grafica del sistema di<br>trasferimento configurato |
| attuale<br>Parametri di  | Impostazioni per il sistema di                                       |
| trasferimento            | trasferimento installato                                             |

Tab. 10 Impostazioni generali per il sistema di trasferimento installato

#### 7.3 Impostazioni per sistemi con stazione di approntamento istantaneo ACS

Se è installato un sistema con stazione di approntamento istantaneo ACS con funzioni ampliate, sono disponibili i relativi menu e le relative voci del menu. I menu del sistema con stazione di approntamento istantaneo ACS sono descritti in modo dettagliato nelle istruzioni del modulo impiegato.

Nel menu **Impostazioni ACS con tutti i sistemi con stazione di approntamento istantaneo ACS** sono disponibili tutti i sottomenu riportati nella tab. 11.

| Punto del menu                      | Scopo del menu                                                                                      |
|-------------------------------------|----------------------------------------------------------------------------------------------------|
| Modificare<br>configurazione<br>ACS | Configurazione grafica del sistema con<br>stazione di approntamento istantaneo<br>ACS               |
| Configurazione<br>ACS attuale       | Rappresentazione grafica del sistema<br>con stazione di approntamento<br>istantaneo ACS configurato |
| Parametro ACS                       | Impostazioni per il sistema con stazione<br>di approntamento istantaneo ACS<br>installato           |

Tab. 11 Impostazioni generali per il sistema con stazione di approntamento istantaneo ACS

# 7.4 Diagnosi

| Test funzionale          | > |
|--------------------------|---|
| Valori monitor           | > |
| Segnalazioni di disfunz. | > |
| Info di sistema          | > |
| Manutenzione             | > |

#### Fig. 9 Menu Diagnosi

Il menu service **Diagnosi** contiene vari strumenti per la diagnosi. Si noti che le visualizzazioni dei singoli punti di menu variano a seconda dell'impianto.

# 7.4.1 Test funzionali

Tramite questo menu è possibile verificare (testare) singolarmente i componenti attivi dell'impianto. Se in questo menu **Attivare test funzionali** è impostato su **Si**, il normale funzionamento viene interrotto in tutto l'impianto. Tutte le impostazioni vengono mantenute. Le impostazioni in questo menu sono solo temporanee e vengono ripristinate sull'impostazione di base non appena è impostato **Attivare test funzionali** su **No** o il menu **Test funzionale** viene chiuso. Le funzioni e le possibilità di impostazione disponibili dipendono dal tipo di impianto.

Un test funzionale avviene con l'inserimento dei valori di impostazione dei componenti indicati. E' possibile verificare direttamente sul componente in esame, ad es. miscelatore,

circolatore o valvola, la corretta esecuzione del comando impostato.

Ad esempio può essere testata il circolatore:

- Off: il circolatore si ferma.
- **On**: il circolatore entra in funzione.

#### 7.4.2 Valori monitor

In questo menu vengono visualizzate le impostazioni e i valori istantanei che si misurano nell'impianto. Qui può essere visualizzata, ad es., la temperatura del collettore o la temperatura attuale del bollitore ad accumulo.

Qui è anche possibile richiamare informazioni dettagliate sui componenti dell'impianto, ad esempio la piscina. Le informazioni e i valori disponibili dipendono dall'impianto installato. Osservare la documentazione tecnica dei moduli e dei componenti dell'impianto.

#### 7.4.3 Indicazioni di disfunzione

In questo menu è possibile richiamare le disfunzioni attuali e la cronologia delle disfunzioni.

| Punto del menu      | Descrizione                                                                                                    |
|---------------------|----------------------------------------------------------------------------------------------------|
| Disfunzioni attuali | Qui sono visualizzate le disfunzioni<br>attualmente presenti nell'impianto,<br>classificate in base alla loro gravità.                                                                                                |
| Storico disfunzioni | Qui sono visualizzate le ultime 20<br>disfunzioni, classificate in base al<br>momento della loro comparsa. La<br>cronologia delle disfunzioni può essere<br>cancellata nel menu Reset<br>(→ capitolo 7.4.6, pag. 15). |

Tab. 12 Informazioni nel menu visualizzazione anomalie

#### 7.4.4 Info di sistema

In questo menu è possibile richiamare le versioni software dell'utenza BUS installata nell'impianto.

# 7.4.5 Manutenzione

In questo menu è possibile memorizzare gli indirizzi di contatto. L'unità di servizio mostra quindi un codice di disfunzione e l'indirizzo memorizzato. Il cliente finale può inviare un messaggio per concordare un appuntamento (→ capitolo 9, pag. 16).

| Punto del menu | Descrizione               |
|----------------|---------------------------|
| Indirizzo di   | → "Indirizzo di contatto" |
| contatto       |                           |

Tab. 13 Impostazioni nel menu manutenzione

# Indirizzo di contatto

L'indirizzo di contatto viene visualizzato automaticamente al cliente finale nel caso in cui venga visualizzata una segnalazione di disfunzione.

# Inserimento del nome della ditta e del relativo numero di telefono

La posizione attuale del cursore lampeggia (contrassegnato da |).

| > Indirizzo di contatto                               |         |
|-------------------------------------------------------|---------|
| Roberto Brunetti                                      |         |
| Strada del D <b>e</b>                                 |         |
| Inserire dati di contatto<br>per ditta specializzata. |         |
| 0010003                                               | 273-001 |

Fig. 10 inserire gli indirizzi di contatto

- Girare la manopola di selezione per spostare il cursore.
- Premere la manopola di selezione per attivare il campo di inserimento.
- Girare la manopola di selezione, per inserire i simboli.
- Premere il tasto indietro per terminare l'inserimento.
- Premere nuovamente il tasto indietro per ritornare al menu superiore.

# 7.4.6 Reset

In questo menu è possibile cancellare diverse impostazioni o elenchi o ripristinare l'impostazione di base.

| Punto del menu          | Descrizione                                                                                                    |
|-------------------------|----------------------------------------------------------------------------------------------------|
| Storico<br>disfunzioni  | La cronologia delle disfunzioni viene<br>cancellata. Se è attualmente presente una<br>disfunzione, questa viene<br>immediatamente reinserita.            |
| Impostazione di<br>base | Tutte le impostazioni vengono ripristinate<br>sull'impostazione di base.<br>Dopo questo reset è necessaria una nuova<br>messa in servizio dell'impianto! |

Tab. 14 Ripristino delle impostazioni

# 7.4.7 Calibrazione

| Punto del menu    | Descrizione                                                                                                    |  |
|-------------------|----------------------------------------------------------------------------------------------------|--|
| Correzione orario | Questa correzione ( $-20$ <b>0</b> + 20 s) viene eseguita automaticamente una volta alla settimana.                                                                                                    |  |
|                   | Esempio: scostamento dell'ora di<br>ca. – 6 minuti all'anno<br>• – 6 minuti all'anno corrispondono a<br>– 360 secondi all'anno<br>• 1 anno = 52 settimane<br>• – 360 secondi : 52 settimane<br>• – 6,92 secondi a settimana<br>• Fattore di correzione = +7 secondi/<br>settimana. |  |

Tab. 15 Impostazioni nel menu calibrazione

# 8 Disinfezione termica

# AVVERTENZA:

# pericolo di ustioni!

Nella disinfezione termica/nel riscaldamento quotidiano, l'acqua calda viene riscaldata oltre i 60 °C.

- Eseguire la disinfezione termica/il riscaldamento quotidiano solo al di fuori dei normali orari di funzionamento.
- Informare tutti gli interessati e accertarsi che sia installato un dispositivo di miscelazione.

Eseguire regolarmente la disinfezione termica/il riscaldamento quotidiano per la distruzione degli agenti patogeni (ad es. legionella).

Per garantire la disinfezione termica/il riscaldamento quotidiano:

impostare il generatore di calore in modo tale che il riscaldamento quotidiano possa essere eseguito, ad es. impostazioni della temperatura o intervallo di tempo per la produzione d'acqua calda sanitaria.

#### Eliminazione delle disfunzioni

Eseguire la posa delle tubazioni delle parti dell'impianto, necessarie per la disinfezione termica o il riscaldamento quotidiano, il più possibile a risparmio energetico (lunghezza ridotta dei tubi, buon isolamento termico, ...).

Per sistemi di acqua calda più grandi possono esserci normative di legge (→ ad esempio regolamenti o normative specifiche nazionali e locali sull'acqua potabile) apposite per la disinfezione termica. Osservare le indicazioni nella documentazione tecnica del generatore di calore.

Se è attivato il riscaldamento quotidiano ed è installata un circolatore di trasferimento:

- Il volume complessivo dell'acqua calda sanitaria viene riscaldato giornalmente alla temperatura impostata per il funzionamento di riscaldamento giornaliero. Questa funzione non viene eseguita se l'acqua calda sanitaria ha già raggiunto la temperatura impostata, grazie al riscaldamento solare, nelle ultime 12 ore.
- Il riscaldamento quotidiano si avvia automaticamente all'ora impostata nell'unità di servizio.

# 9 Eliminazione delle disfunzioni

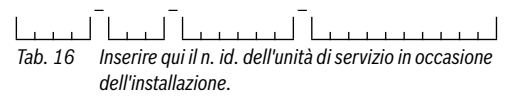

Una disfunzione dell'impianto viene visualizzata sul display dell'unità di servizio. La causa può essere una disfunzione dell'unità di servizio, di un componente, di un gruppo di montaggio o del generatore di calore. Le istruzioni allegate per ogni componente o modulo e in particolare il manuale di assistenza con descrizioni dettagliate delle anomalie contengono ulteriori indicazioni per l'eliminazione delle disfunzioni.

L'unità di servizio memorizza le ultime disfunzioni con l'indicazione cronologica in cui si sono presentate ( $\rightarrow$  cronologia disfunzioni, pag. 14).

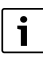

Utilizzare soltanto parti di ricambio originali. I danni causati da parti di ricambio non fornite dal produttore sono esclusi dalla garanzia.

Se non è possibile rimuovere una disfunzione, si prega di rivolgersi al tecnico di servizio autorizzato o alla filiale Buderus. Codice di disfunzione - codice supplementare - [causa o descrizione della disfunzione]

**A11 - 1010** - [comunicazione tramite il collegamento BUS EMS plus assente]

|                                                    | Procedimento di verifica /<br>causa                                                                                                    | Misura                                                                                            |  |  |
|----------------------------------------------------|----------------------------------------------------------------------------------------------------|---------------------------------------------------------------------------------------------------|--|--|
|                                                    | Verificare che il cavo BUS non sia<br>collegato in modo errato                                                                                                    | Eliminare l'errore di<br>cablaggio e spegnere e<br>riaccendere<br>l'apparecchio di<br>regolazione |  |  |
|                                                    | Verificare che il cavo BUS non sia<br>difettoso. Rimuovere i moduli di<br>ampliamento dal EMS-BUS e<br>spegnere e riaccendere<br>l'apparecchio di regolazione.<br>Controllare se la causa della<br>disfunzione è il modulo o il<br>cablaggio del modulo | Riparare o sostituire il<br>cavo BUS.<br>sostituire l'utenza EMS-<br>BUS difettosa                |  |  |
| 41                                                 | <b>1 - 1038</b> - [Valore non valido di or                                                                                                    | a/data]                                                                                           |  |  |
|                                                    | Procedimento di verifica /<br>causa                                                                                                    | Misura                                                                                            |  |  |
|                                                    | Data/ora non ancora impostata                                                                                                    | Impostazione data e<br>ora                                                                        |  |  |
|                                                    | La tensione di alimentazione è<br>stata assente per un lungo<br>periodo di tempo                                                                                                    | Ripristinare<br>l'alimentazione di<br>corrente                                                    |  |  |
| A11 - 6004 - [comunicazione modulo solare assente] |                                                                                                    |                                                                                                   |  |  |
|                                                    | Procedimento di verifica /<br>causa                                                                                                    | Misura                                                                                            |  |  |
|                                                    | Controllare la configurazione<br>(impostazione indirizzo sul<br>modulo). Con l'impostazione<br>selezionata è necessario un<br>modulo solare                                                                                                    | Modificare la<br>configurazione                                                                   |  |  |
|                                                    | Controllare la presenza di<br>eventuali danni al cavo di<br>collegamento EMS verso il<br>modulo solare. La tensione BUS<br>sul modulo solare deve essere<br>compresa tra 12-15 V DC.                                                                    | Sostituire i cavi<br>danneggiati                                                                  |  |  |
|                                                    | i Modulo solare difettoso                                                                                                    | i Sostituire il modulo                                                                            |  |  |

Tab. 17 Indicazioni di disfunzione con codice di disfunzione A11 Codice di disfunzione - codice supplementare - [causa o descrizione della disfunzione]

# A51 - 6021 - [Sonda di temperatura del collettore difettosa]

|  | Procedimento di verifica /         | Misura                  |  |  |
|--|------------------------------------|-------------------------|--|--|
|  | causa                              |                         |  |  |
|  | Controllare la configurazione.     | Modificare la           |  |  |
|  | Con l'impostazione selezionata è   | configurazione.         |  |  |
|  | necessaria la sonda del collettore |                         |  |  |
|  | Controllare il cavo di             | Ripristinare un         |  |  |
|  | collegamento tra modulo solare e   | collegamento corretto   |  |  |
|  | sonda collettore                   |                         |  |  |
|  | Controllare la sonda del           | Se i valori non         |  |  |
|  | collettore in base alla tabella    | dovessero               |  |  |
|  |                                    | corrispondere,          |  |  |
|  |                                    | sostituire la sonda     |  |  |
|  | Controllare la tensione sui        | Se i valori della sonda |  |  |
|  | morsetti della sonda del           | sono corretti, ma i     |  |  |
|  | collettore sul modulo solare,      | valori della tensione   |  |  |
|  | secondo la tabella                 | non corrispondono,      |  |  |
|  |                                    | sostituire il modulo    |  |  |
|  |                                    | solare                  |  |  |

**A51-6022** - [Accumulatore 1 sonda di temperatura inferiore difettosa. Funzionamento di riserva attivo ]

| Procedimento di verifica /<br>causa                                                                                                    | Misura                                                                                                    |
|----------------------------------------------------------------------------------------------------|----------------------------------------------------------------------------------------------------|
| Controllare la configurazione.<br>Con l'impostazione selezionata è<br>necessaria una sonda<br>accumulatore inferiore                            | Modificare la<br>configurazione                                                                                      |
| Controllare il cavo di<br>collegamento tra il modulo solare<br>e la sonda accumulatore inferiore                                                | Ripristinare un<br>collegamento corretto                                                                             |
| Controllare il collegamento<br>elettrico del cavo di<br>collegamento nel modulo solare                                                          | Se sono allentate le viti<br>o una spina, rimuovere<br>il problema di contatto                                       |
| Controllare la sonda<br>dell'accumulatore inferiore in<br>base alla tabella                                                                     | Se i valori non<br>coincidono, allora<br>sostituire la sonda                                                         |
| Controllare la tensione sui<br>morsetti di collegamento della<br>sonda dell'accumulatore<br>inferiore sul modulo solare in<br>base alla tabella | Se i valori della sonda<br>sono giusti, ma i valori<br>di tensione non<br>concordano, allora<br>sostituire il modulo |

Tab. 18 Indicazioni di disfunzione con codice di disfunzione A51

# 10 Protezione ambientale e smaltimento

La protezione dell'ambiente è un principio fondamentale per il gruppo Bosch.

La qualità dei prodotti, il risparmio e la tutela dell'ambiente sono per noi obiettivi di pari importanza. Ci atteniamo scrupolosamente alle leggi e alle norme per la protezione dell'ambiente.

Per proteggere l'ambiente impieghiamo la tecnologia e i materiali migliori tenendo conto degli aspetti economici.

#### Imballaggio

Per quanto riguarda l'imballo ci atteniamo ai sistemi di riciclaggio specifici dei rispettivi paesi, che garantiscono un ottimale riutilizzo.

Tutti i materiali impiegati per gli imballi rispettano l'ambiente e sono riutilizzabili.

#### Apparecchi dismessi elettrici ed elettronici

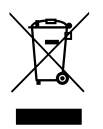

Gli apparecchi elettrici ed elettronici non più utilizzabili devono essere raccolti separatamente e riciclati in modo compatibile con l'ambiente (direttiva europea relativa agli apparecchi dismessi elettrici ed elettronici).

Per lo smaltimento degli apparecchi dismessi elettrici ed elettronici utilizzare i sistemi di restituzione e di raccolta del rispettivo paese.

Le batterie non possono essere smaltite nei rifiuti domestici. Le batterie usate devono essere smaltite nei centri di raccolta in loco.

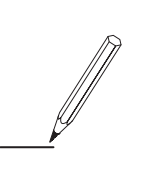

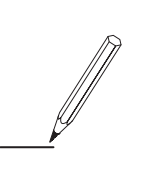

#### Italia

Robert Bosch S.p.A. Settore Termotecnica 20149 Milano Via M. A. Colonna, 35

Tel.: 02/4886111 Fax: 02/48861100 www.buderus.it

Svizzera Buderus Heiztechnik AG Netzibodenstr. 36 CH-4133 Pratteln

www.buderus.ch info@buderus.ch